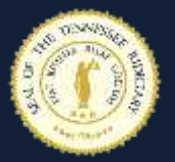

## Signing Into ZoomGov

## On a Mobile Device

Although ZoomGov does not have an official application on either the App Store or Google Play, there is a work around in order to run ZoomGov on your mobile devices and make the ZoomGov option available to users, using the Zoom Mobile App. The following steps will explain that process. Please make sure the Zoom Mobile App is installed on your mobile device before beginning these steps.

| <ol> <li>On your mobile device, open any internet<br/>browser and type in zoomgov.com and sign<br/>in to your Zoom Gov account.</li> </ol>                                    | ● zoomgov.com ①<br>Sign in                                                                                                    |
|----------------------------------------------------------------------------------------------------|----------------------------------------------------------------------------------------------------|
|                                                                                                    | zoom                                                                                                    |
|                                                                                                    | Zoom for<br>Government                                                                                                    |
| 2. Select Schedule a Meeting.                                                                                                    | zoomgov.com     SCHEDULE A MEETING JOIN A MEETING                                                                                                    |
| <ol> <li>Schedule any meeting. The details are not<br/>important for this particular meeting. What<br/>is important, is starting a meeting on a<br/>mobile device.</li> </ol> | COMPACT AND THE CONTRACT OF THE CONTRACT OF THE CONTRACT |
|                                                                                                    |                                                                                                    |

| 4. <b>S</b> i     | ave the meeting                                                                                                    | Save Cancel                      |
|-------------------|----------------------------------------------------------------------------------------------------|----------------------------------|
| 5. O<br>M         | n the next screen, select <b>Start This</b><br>leeting in the upper right hand corner.                                              | Start this Meeting               |
| 6. Se<br>th<br>Se | elect <b>Launch Meeting</b> . The browser will<br>nen ask to launch the Zoom application.<br>elect <mark>Ok</mark> .                | First-time user of Zoom?         |
|                   |                                                                                                    | Download from App Store          |
|                   |                                                                                                    | Already installed Zoom?          |
| 7. O<br>w<br>in   | nce the application opens, select how you<br>ill join via audio. You have now transitioned<br>to the Zoom mobile app.               | To hear others please join audio |
|                   |                                                                                                    | Wifi or Cellular Data            |
|                   |                                                                                                    | Dial in                          |
|                   |                                                                                                    | NO AUDIO                         |
| 8. O<br>se<br>cc  | nce the meeting has fully began, simply<br>elect <mark>End Meeting</mark> in the upper right hand<br>orner of the meeting controls. | 1:43 √                           |

| 9. Select End Meeting for All.                                                                                                    |                           |
|----------------------------------------------------------------------------------------------------|---------------------------|
|                                                                                                    | End Meeting for All       |
|                                                                                                    | Leave Meeting             |
| 10. Select <mark>Settings</mark> in the bottom right hand corner of the Zoom Mobile App menu.                                                                                              | Settings                  |
| 11. Select your Account. (Ex. John Smith)                                                                                                    | Settings                  |
|                                                                                                    | Nick Morgan ZOOMGOV       |
| 12. Select Sign Out at the bottom of the page.                                                                                                    | Sign Out                  |
| 13. The screen will then show a generic log in screen for the Zoom Mobile App.                                                                                                    | Join a Meeting            |
|                                                                                                    | Sign Up Sign In           |
| 14. Select <b>Sign In</b> and you will be taken to the<br>sign in page on the mobile application. You<br>should now have the option to select<br>zoomgov.com as an option for credentials. | john.smith@tncourts.gov   |
|                                                                                                    | Password                  |
|                                                                                                    | 🔿 zoom.us 🚺 o zoomgov.com |